# Uputstvo za konfiguriranje email klijenata MS Outlook 2019/16 i Mozilla Thunderbird

### Mozilla Thunderbird

1. Nakon instalacije i startanja Thunderbirda očekuje nas "Account Setup" wizard kojeg ispunjavamo sa svojim vlastitim AAI@EduHr podacima;

| Početna                                    | Account Setu                                        | p X                                 |                |              |
|--------------------------------------------|-----------------------------------------------------|-------------------------------------|----------------|--------------|
|                                            |                                                     |                                     |                |              |
| Set Up You                                 | r Existing Em                                       | ail Addre                           | SS             |              |
| To use your current<br>Thunderbird will au | t email address fill in y<br>itomatically search fo | your credentials<br>r a working and | s.<br>I recomm | nended serve |
| Your full name                             |                                                     |                                     |                |              |
| Tester Test                                |                                                     |                                     | <b>(</b> )     |              |
| Email address                              |                                                     |                                     |                |              |
| tester24@foi.hr                            |                                                     |                                     | ()             |              |
| Password                                   |                                                     |                                     |                |              |
| •••••                                      |                                                     |                                     | Ø              |              |
| Remember passw                             | vord                                                |                                     |                | ,<br>,       |
| Configure manually                         | C                                                   | ancel Co                            | ontinue        |              |
| Your credentials will or                   | nly be stored locally on ye                         | our computer.                       |                |              |
|                                            |                                                     |                                     |                |              |

Email adresu u obliku <u>username@foi.hr</u> kao i pripadajuću lozinku ste dobili nakon samog upisa. Ukoliko ju neznate -> <u>http://cip.foi.hr/dobrodoslica/</u>

Kliknite na "**Configure manually**" pri kraju.

### Manual configuration

| Protocol:              | IMAP            | ~             |
|------------------------|-----------------|---------------|
| Hostname:              | mail.foi.hr     |               |
| Port:                  | 143 🖍           |               |
| Connection security:   | STARTTLS        | ~             |
| Authentication method: | Normal password | ~             |
| Username:              | tester24        |               |
|                        |                 |               |
| Hostname:              | mail.foi.hr     |               |
| Port:                  | 587 🔪           |               |
| Connection security:   | STARTTLS        | ~             |
| Authentication method: | Normal password | ~             |
| Username:              | tester24        |               |
|                        |                 |               |
|                        |                 | Advanced cont |

| ✓Account successfully created                                                                                     |
|----------------------------------------------------------------------------------------------------|
| You can now use this account with Thunderbird.<br>You can improve the experience by connecting related services a |
| Tester Test tester24@foi.hr                                                                                       |
| Account settings 🐱 End-to-end encryption                                                                          |
| Add a signature   Download dictionaries                                                                           |
| Connect your linked services                                                                                      |
| Setup other services to get the most out of your Thunderbird experience.                                          |
| Connect to a CardDAV address book                                                                                 |
| I Connect to an LDAP address book                                                                                 |
| 🛱 Connect to a remote calendar                                                                                    |
| Finish                                                                                                    |

Od sada nadalje moći ćete primati i slati svoje emailove koristeći novodobivenu email adresu u Thunderbirdu.

## Microsoft Outlook 2019/16

Potražite u Control Panelu (hrv: "Upravljačka Ploča") control panel pod imenom "Mail (Microsoft Outllok 2016)"

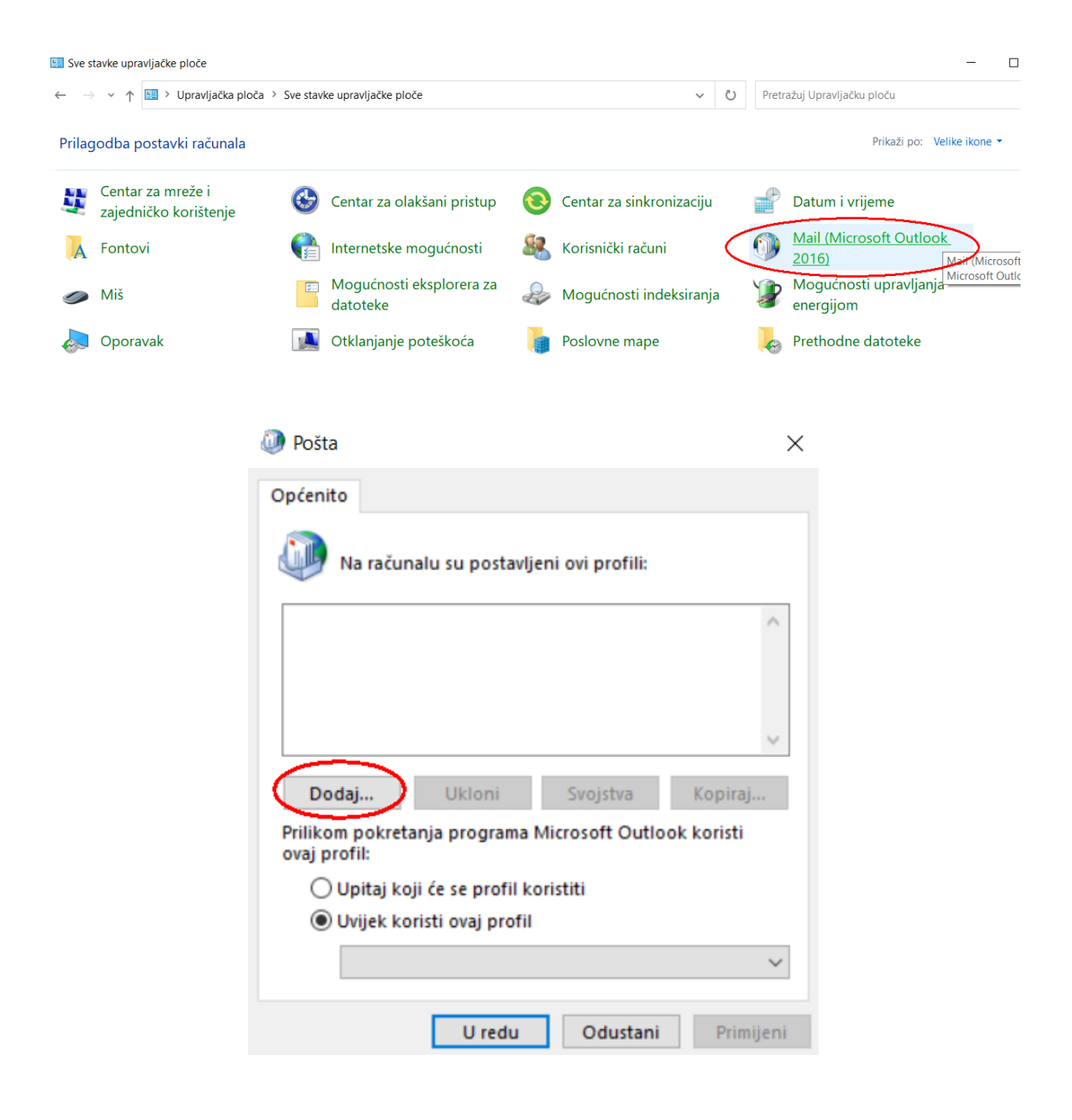

| 🐌 Pošta                                                                | ×                         |
|------------------------------------------------------------------------|---------------------------|
| Općenito                                                               |                           |
| Na računalu su postavljeni ovi profili:                                |                           |
|                                                                        | ^                         |
|                                                                        | ~                         |
| Dodaj Ukloni Svojstva Kopiraj                                          | Novi profil               |
| Prilikom pokretanja programa Microsoft Outlook koristi<br>ovaj profil: | Stvori novi profil U redu |
| O Upitaj koji će se profil koristiti                                   | Naziv profila: Odustani   |
| Uvijek koristi ovaj profil                                             | default                   |
|                                                                        | ~                         |
| U redu Odustani Prim                                                   | ijeni                     |

| Račun e-pošte          |                                              |                        |  |
|------------------------|----------------------------------------------|------------------------|--|
| Vaše ime:              |                                              |                        |  |
|                        | Primjer: Franka Jurković                     |                        |  |
| Adresa e-pošte:        |                                              |                        |  |
| · .                    | Primjer: franka@contoso.hr                   |                        |  |
| [                      |                                              |                        |  |
| Lozinka:               |                                              |                        |  |
| Ponovni upis lozinke:  |                                              |                        |  |
|                        | Upišite lozinku koju ste dobili od davatelja | a internetskih usluga. |  |
| Ručno postavljanje ili | druge vrste poslužitelja                     |                        |  |
|                        |                                              |                        |  |
|                        |                                              |                        |  |
|                        |                                              |                        |  |
|                        |                                              |                        |  |
|                        |                                              |                        |  |

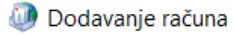

#### Odaberite vrstu računa

| Odaberite vrstu računa                                                    |                                                            |                                                                                                    |
|---------------------------------------------------------------------------|------------------------------------------------------------|----------------------------------------------------------------------------------------------------|
| Office 365<br>Automatsko posta                                            | Ivljanje računa za Office 365                              |                                                                                                    |
| Adresa e-pošt                                                             | e:                                                         |                                                                                                    |
| POP ili IMAP     Napredno postav                                          | ljanje POP ili IMAP računa e-pošte                         |                                                                                                    |
| <b>○ Exchange ActiveS</b><br>Dodatno postavlja                            | <b>ync</b><br>anje za servise koji koriste Exchan <u>c</u> | je ActiveSync                                                                                                    |
|                                                                           |                                                            | < Natrag Dalje > Odustani Pomoć                                                                                  |
| Dodavanje računa Postavke POP i IMAP računa Unesite postavke poslužitelja | e-pošte za svoj račun.                                     | ×                                                                                                    |
| Podaci o korisniku                                                        |                                                            | Testiranje postavki računa                                                                                       |
| Vaše ime:                                                                 | Tester Test                                                | Preporučujemo da testirate račun da biste bili sigurni u                                                         |
| Adresa e-pošte:                                                           | tester24@foi.hr                                            | točnost unosa.                                                                                                   |
| Informacije o poslužitelju                                                |                                                            | Testirai nostavke računa                                                                                         |
| Vrsta računa:                                                             | IMAP                                                       | restrig postarice racana in                                                                                      |
| Poslužitelj ulazne pošte:                                                 | mail.foi.hr                                                | Automatski testiraj račun i postavke nakon klika<br>na Dalie                                                     |
| Poslužitelj izlazne pošte (SMTP):                                         | mail.foi.hr                                                |                                                                                                    |
| Podaci za prijavu                                                         |                                                            |                                                                                                    |
| Korisničko ime:                                                           | tester24                                                   |                                                                                                    |
| Lozinka:                                                                  | ******                                                     | E-pošta za izvanmrežni rad: Sve                                                                                  |
| 7ar                                                                       | amti lozinku                                               | and the second second second second second second second second second second second second second second second |
| Zahtijevaj prijavu pomoću sigi<br>lozinke (SPA)                           | urne provjere autentičnosti                                | Više postavki                                                                                                    |
|                                                                           |                                                            | < Natrag Dalje > Odustani Pomoć                                                                                  |

 $\times$ 

| 😻 Dodavanje računa                                                                                   |                                                                                                    | ×                                                                                                    |                                                                                                    |                                                                                                    |      |
|----------------------------------------------------------------------------------------------------|----------------------------------------------------------------------------------------------------|----------------------------------------------------------------------------------------------------|----------------------------------------------------------------------------------------------------|----------------------------------------------------------------------------------------------------|------|
| Postavke POP i IMAP računa                                                                           |                                                                                                    | *                                                                                                    |                                                                                                    |                                                                                                    |      |
| Unesite postavke posluzitelja                                                                        | a e-poste za svoj racun.                                                                                                    | 4                                                                                                    | Postavke internets                                                                                                    | ke e-pošte                                                                                                    | ×    |
| Podaci o korisniku                                                                                   |                                                                                                    | Testiranje postavki računa                                                                                                    | Općenito Izlazni posluž                                                                                                   | iteli Dodatno                                                                                                    |      |
| Vaše ime:                                                                                            | Tester Test                                                                                                    | Preporučujemo da testirate račun da biste bili sigurni u                                                                                                    | De Transferra Y                                                                                                    | Dodano                                                                                                    |      |
| Adresa e-pošte:                                                                                      | tester24@foi.hr                                                                                                    | tocnost unosa.                                                                                                    | Postanski racun                                                                                                    |                                                                                                    |      |
| Informacije o poslužitelju                                                                           |                                                                                                    | Testiraj postavke računa                                                                                                    | Microsoft poštanski p                                                                                                    | oslužitelj"                                                                                                    |      |
| Vrsta računa:                                                                                        | IMAP 🗸                                                                                                    |                                                                                                    | tester24@foi.hr                                                                                                    |                                                                                                    |      |
| Poslužitelj ulazne pošte:                                                                            | mail.foi.hr                                                                                                    | <ul> <li>Automatski testiraj račun i postavke nakon klika<br/>na Dalje</li> </ul>                                                                                                | Druge informacije o kor                                                                                                   | isniku                                                                                                    | -    |
| Poslužitelj izlazne pošte (SMTP):                                                                    | mail.foi.hr                                                                                                    |                                                                                                    | Organizacija:                                                                                                    | FOI Varazdin                                                                                                    |      |
| Podaci za prijavu                                                                                    |                                                                                                    |                                                                                                    | E-pošta za odgovor:                                                                                                    | tester24@foi.hr                                                                                                    | - 1  |
| Korisničko ime:                                                                                      | tester24                                                                                                    |                                                                                                    |                                                                                                    |                                                                                                    | -    |
| Lozinka:                                                                                             | ****                                                                                                    | E-pošta za izvanmrežni rad: Sve                                                                                                    |                                                                                                    |                                                                                                    |      |
| 73                                                                                                   | namti lozinku                                                                                                    | The second second second second second second second second second second second second second second second se                                                                  |                                                                                                    |                                                                                                    |      |
| <b>⊘</b> ∠a                                                                                          | parta tozniku                                                                                                    |                                                                                                    |                                                                                                    |                                                                                                    |      |
| Zahtijevaj prijavu pomoću sig<br>lozinke (SPA)                                                       | jurne provjere autentičnosti                                                                                                    |                                                                                                    |                                                                                                    |                                                                                                    |      |
|                                                                                                    |                                                                                                    | Više postavki                                                                                                    |                                                                                                    |                                                                                                    |      |
|                                                                                                    |                                                                                                    |                                                                                                    |                                                                                                    |                                                                                                    |      |
| Dodavanje računa Postavke POP i IMAP računa<br>Unesite postavke poslužitelja                         | o e-pošte za svoj račun.                                                                                                    | ×<br>茶                                                                                                    |                                                                                                    | U redu                                                                                                    | stam |
| Dedeci e besimilar                                                                                   |                                                                                                    |                                                                                                    | Postavke internets                                                                                                    | ke e-pošte                                                                                                    |      |
| Vaše ime:                                                                                            | Tactor Tact                                                                                                    | restiranje postavki racuna<br>Preporučujemo da testirate račun da biste bili sigurni u                                                                                           | Općenito Izlazni poslu                                                                                                    | žitelj Dodatno                                                                                                    | ×    |
| Adresa e-počte:                                                                                      |                                                                                                    | ricportacajento da cestrace racan da bisce più sigurni a                                                                                                    |                                                                                                    |                                                                                                    | ×    |
| Adresa e poste.                                                                                      | tester24@roi.nr                                                                                                    | točnost unosa.                                                                                                    | 🗸 Izlazni poslužitelj (Sl                                                                                                 | MTP) zahtijeva provjeru autentičnosti                                                                                                    | ×    |
| Informacije o poslužitelju                                                                           |                                                                                                    | točnost unosa.                                                                                                    | ✓ Izlazni poslužitelj (Sl<br>● Koristi iste post                                                                          | NTP) zahtijeva provjeru autentičnosti<br>avke kao za ulazni poštanski poslužitelj                                                                        | ×    |
| Poslužiteli ulezne požtoj                                                                            |                                                                                                    | točnost unosa.<br>Testiraj postavke računa                                                                                                    | ✓ Izlazni poslužitelj (Sl                                                                                                 | vTP) zahtijeva provjeru autentičnosti<br>avke kao za ulazni poštanski poslužitelj<br>njem                                                                | ×    |
| Posluzitelj ulazne poste:                                                                            | IMAP V                                                                                                    | točnost unosa.<br>Testiraj postavke računa<br>Automatski testiraj račun i postavke nakon klika                                                                                   | ✓ Izlazni poslužitelj (Sl                                                                                                 | VTP) zahtijeva provjeru autentičnosti<br>avke kao za ulazni poštanski poslužitelj<br>njem<br>na:                                                         | ×    |
| POSIUZITEILIZIAZNE DOSTE (SMTP):                                                                     | IMAP                                                                                                    | točnost unosa.<br>Testiraj postavke računa<br>Automatski testiraj račun i postavke nakon klika<br>na Dalje                                                                       | ✓ Izlazni poslužitelj (Sl<br>● Koristi iste post<br>○ Prijavi se korište<br>Korisničkog ime<br>Lozinke:                   | VTP) zahtijeva provjeru autentičnosti<br>avke kao za ulazni poštanski poslužitelj<br>njem<br>ma:                                                         | ×    |
|                                                                                                    | IMAP Salari Mailfoi.hr                                                                                                    | točnost unosa.<br>Testiraj postavke računa<br>Automatski testiraj račun i postavke nakon klika<br>na Dalje                                                                       | ✓ Izlazni poslužitelj (SI ● Koristi iste post ○ Prijavi se korište Korisničkog ime Lozinke:                               | VTP) zahtijeva provjeru autentičnosti<br>avke kao za ulazni poštanski poslužitelj<br>njem<br>Ina:<br>✓ Zapamti lozinku                                   | ×    |
| Podaci za prijavu                                                                                    | IMAP mail.foi.hr mail.foi.hr                                                                                                    | točnost unosa.<br>Testiraj postavke računa<br>Automatski testiraj račun i postavke nakon klika<br>na Dalje                                                                       | ✓ Izlazni poslužitelj (Sl<br>● Koristi iste post<br>○ Prijavi se korište<br>Korisničkog ime<br>Lozinke:<br>☐ Zatraži prov | VTP) zahtijeva provjeru autentičnosti<br>avke kao za ulazni poštanski poslužitelj<br>njem<br>ena:<br>Zapamti lozinku<br>ieru autentičnosti lozinke (SPA) | ×    |
| Podaci za prijavu<br>Korisničko ime:                                                                 | IMAP mail.foi.hr<br>mail.foi.hr<br>tester24                                                                                        | točnost unosa.<br>Testiraj postavke računa<br>Automatski testiraj račun i postavke nakon klika<br>na Dalje                                                                       | ✓ Izlazni poslužitelj (Sl<br>● Koristi iste post<br>○ Prijavi se korište<br>Korisničkog ime<br>Lozinke:<br>☐ Zatraži prov | MTP) zahtijeva provjeru autentičnosti<br>avke kao za ulazni poštanski poslužitelj<br>njem<br>ena:<br>Zapamti lozinku<br>ieru autentičnosti lozinke (SPA) | ×    |
| <b>Podaci za prijavu</b><br>Korisničko ime:<br>Lozinka:                                              | IMAP<br>mail.foi.hr<br>mail.foi.hr<br>tester24                                                                                     | točnost unosa.<br>Testiraj postavke računa<br>Automatski testiraj račun i postavke nakon klika<br>na Dalje<br>E-pošta za izvanmrežni rad: Sve                                    | ✓ Izlazni poslužitelj (Sl                                                                                                 | MTP) zahtijeva provjeru autentičnosti<br>avke kao za ulazni poštanski poslužitelj<br>njem<br>ena:<br>Zapamti lozinku<br>ieru autentičnosti lozinke (SPA) | ×    |
| Podaci za prijavu<br>Korisničko ime:<br>Lozinka:                                                     | IMAP mail.foi.hr<br>mail.foi.hr<br>tester24<br>pamti lozinku                                                                       | točnost unosa.<br>Testiraj postavke računa Automatski testiraj račun i postavke nakon klika<br>na Dalje E-pošta za izvanmrežni rad: Sve                                          | ✓ Izlazni poslužitelj (Sl                                                                                                 | MTP) zahtijeva provjeru autentičnosti<br>avke kao za ulazni poštanski poslužitelj<br>njem<br>ina:<br>Zapamti lozinku<br>ieru autentičnosti lozinke (SPA) | ×    |
| Podaci za prijavu<br>Korisničko ime:<br>Lozinka:<br>Zahtijevaj prijavu pomoću sig<br>lozinke (SPA)   | IMAP       mail.foi.hr       mail.foi.hr       tester24       annti lozinku       pamti lozinku       purne provjere autentičnosti | točnost unosa.<br>Testiraj postavke računa Automatski testiraj račun i postavke nakon klika na Dalje E-pošta za izvanmrežni rad: Sve Više postavki                               | ✓ Izlazni poslužitelj (Sl<br>● Koristi iste post<br>○ Prijavi se korište<br>Korisničkog ime<br>Lozinke:<br>☐ Zatraži prov | MTP) zahtijeva provjeru autentičnosti<br>avke kao za ulazni poštanski poslužitelj<br>njem<br>ena:<br>Zapamti lozinku<br>ieru autentičnosti lozinke (SPA) | ×    |
| Podaci za prijavu<br>Korisničko ime:<br>Lozinka:<br>☑ Zahtijevaj prijavu pomoću sig<br>lozinke (SPA) | MAP mail.foi.hr mail.foi.hr tester24 mail.loi.nu pamti lozinku purne provjere autentičnosti                                        | točnost unosa.  Testiraj postavke računa Automatski testiraj račun i postavke nakon klika na Dalje  E-pošta za izvanmrežni rad: Sve  Više postavki  Više postavki  Više postavki | ✓ Izlazni poslužitelj (Sl.                                                                                                | MTP) zahtijeva provjeru autentičnosti<br>avke kao za ulazni poštanski poslužitelj<br>njem<br>Ima:                                                        | ×    |

| 🧶 Dodavanje računa                                          |                             | ×                                                                                      |                                                                   |
|-------------------------------------------------------------|-----------------------------|----------------------------------------------------------------------------------------|-------------------------------------------------------------------|
| Postavke POP i IMAP računa<br>Unesite postavke poslužitelja | e-pošte za svoj račun.      | ×.                                                                                     |                                                                   |
| Dedeci e besimilar                                          |                             | T- dimeio un de la žuno                                                                | Postavke internetske e-pošte X                                    |
| Voče imer                                                   |                             | restiranje postavki racuna<br>Droporučujemo da testirate račun da biste bili sigurni u | Općenito Izlazni poslužitelj Dodatno                              |
| vase ime:                                                   | Tester Test                 | točnost unosa.                                                                         | Brojevi priključka na poslužitelju                                |
| Adresa e-pošte:                                             | tester24@foi.hr             |                                                                                        | Ulazni poslužiteli (IMAP): 143 Koristi zadane vrijednosti         |
| Informacije o poslužitelju                                  |                             | Testiraj postavke računa                                                               |                                                                   |
| Vrsta računa:                                               | IMAP 🗸                      |                                                                                        | Koristi sijedecu vrstu simrane veze: STARTILS                     |
| Poslužitelj ulazne pošte:                                   | mail.foi.hr                 | <ul> <li>Automatski testiraj racun i postavke nakon klika<br/>na Dalje</li> </ul>      | Izlazni poslužitelj (SMTP): 587                                   |
| Poslužitelj izlazne pošte (SMTP):                           | mail.foi.hr                 |                                                                                        | Koristi sljedeću vrstu šifrirane veze: STARTTLS                   |
| De de d'an uniterne                                         |                             |                                                                                        | Vremensko ograničenje poslužitelja                                |
| Podaci za prijavu                                           |                             |                                                                                        | Kratko 👎 Dugo 1 minuta                                            |
| Korisnicko ime:                                             | tester24                    | E-požta za izvanmrožni radi. Svo                                                       | Mape                                                              |
| Lozinka:                                                    | ****                        | E-posta za izvanimi ezini rad. Sve                                                     | Put do korijenske mape:                                           |
| Za                                                          | pamti lozinku               | a a construction of the second second                                                  | Poslane stavke                                                    |
| 🗌 Zahtijevaj prijavu pomoću sig                             | urne provjere autentičnosti |                                                                                        | 🗌 Ne spremaj kopije poslanih stavki                               |
| lozinke (SPA)                                               |                             | Više postavki                                                                          | Izbrisane stavke                                                  |
|                                                             |                             |                                                                                        | Označi stavke za brisanje, ali nemoj ih automatski premjestiti    |
|                                                             |                             |                                                                                        | Pročišćavanjem poštanskog sandučića trajno će se izbrisati stavke |
|                                                             |                             |                                                                                        | označene za brisanje.                                             |
|                                                             |                             | < Natrag Dalje > Odustani Pomoć                                                        | Pročisti stavke pri promjeni mapa tijekom mrežnog rada            |
|                                                             |                             |                                                                                        | U redu Odustani                                                   |

| Podaci o korisniku                             |                             | Testiranje postavki računa                                        |                       |         |
|------------------------------------------------|-----------------------------|-------------------------------------------------------------------|-----------------------|---------|
| Vaše ime:                                      | Tester Test                 | Preporučujemo da testirate račun da biste bili sigu               | irni u                |         |
| Adresa e-pošte:                                | tester24@foi.hr             | Testiranje postavki računa                                        |                       |         |
| Informacije o poslužitelju<br>Vrsta računa:    | IMAP                        | Čestitamo! Svi testovi su uspješno dovršeni. Kliknite na "Z       | Zatvori" za nastavak. | Stani   |
| Poslužitelj ulazne pošte:                      | mail.foi.hr                 |                                                                   |                       | Zatvori |
| Poslužitelj izlazne pošte (SMTP):              | mail.foi.hr                 | ]                                                                 |                       |         |
| Podaci za prijavu                              |                             | Zadaci Pogreške                                                   |                       |         |
| Korisničko ime:                                | tester24                    | Zadasi                                                            | Stanio                |         |
| Lozinka:                                       | ****                        | <ul> <li>Prijavi se na poslužiteli ulazne pošte (IMAP)</li> </ul> | Dovršeno              |         |
| 🗸 Za                                           | pamti lozinku               | ✓ Pošalji testnu poruku e-pošte                                   | Dovršeno              |         |
| Zahtijevaj prijavu pomoću sig<br>lozinke (SPA) | urne provjere autentičnosti |                                                                   |                       |         |

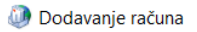

Spremni ste za rad!

Imamo sve podatke potrebne za postavljanje računa.

Postavi Outlook Mobile i na mojem mobitelu

Odaj drugi račun...

Atrag Završi Pomoć

| 🚇 Pošta                           |                 |                  | ×          |
|-----------------------------------|-----------------|------------------|------------|
| Općenito                          |                 |                  |            |
| 🛺 Na računa                       | lu su postavlje | eni ovi profili: |            |
| default                           |                 |                  | ^          |
|                                   |                 |                  |            |
|                                   |                 |                  |            |
|                                   |                 |                  | ~          |
| Dodaj                             | Ukloni          | Svojstva         | Kopiraj    |
| Prilikom pokretan<br>ovaj profil: | ija programa I  | Microsoft Outlo  | ok koristi |
| 🔿 Upitaj koji                     | će se profil ko | oristiti         |            |
| Uvijek kori:                      | sti ovaj profil |                  |            |
| default                           |                 |                  | ~          |
|                                   |                 |                  |            |
|                                   | U redu          | Odustani         | Primijeni  |

Tek sada pokrenuti Outlook.

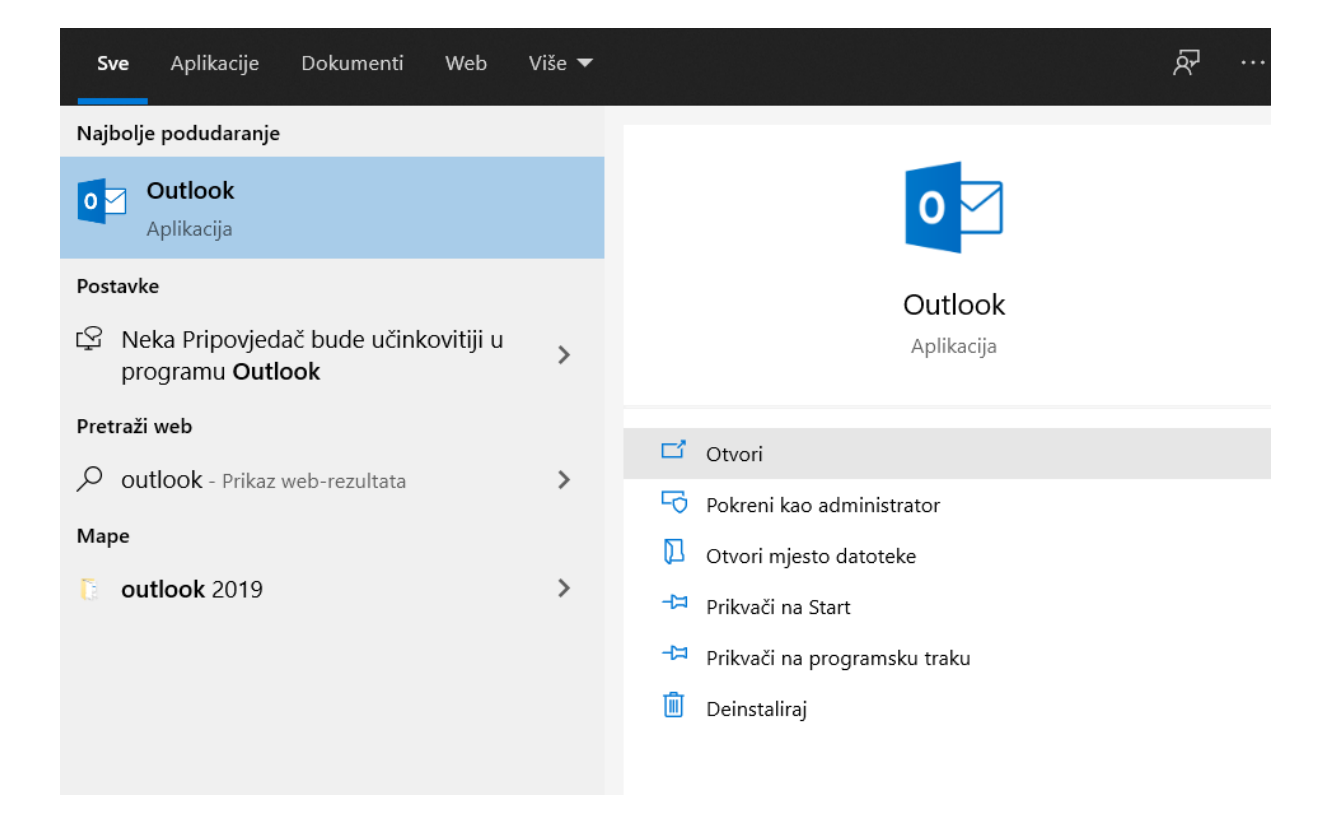

Nakon početnog učitavanja profila gore kreiranog u prethodnim koracima, Outlook KONAČNO ima sve što je potrebno da dohvati i šalje email poštu.

Također kao i sa Thunderbird email klijentom, i sa Outlookom ćete od sada nadalje moći primati i slati svoje emailove koristeći novodobivenu email adresu.

| 🛱 S 🔹                                |                  |                                             |                                                |                                    |                          |            |                           | Ulazna pošta - tes                                     | ter24@foi.hr - Outlook                  |             |                             |                                                  |
|--------------------------------------|------------------|---------------------------------------------|------------------------------------------------|------------------------------------|--------------------------|------------|---------------------------|--------------------------------------------------------|-----------------------------------------|-------------|-----------------------------|--------------------------------------------------|
| Datoteka Polazno                     | Slanje / pr      | imanje Mapa                                 | Prikaz P                                       | omoć 📿 Re                          | cite što želite u        | ıčiniti    |                           |                                                        |                                         |             |                             |                                                  |
| Nova poruka Nove<br>e-pošte stavke * | Novi<br>sastanak | ि Zanemari<br>ऒ Očisti →<br>♣ Bezvrijedno → | Izbriši Arhivi                                 | iranje Odgovo                      | ri Odgovori Pro<br>svima | oslijedi ( | 🖳 Sastanak<br>🗐 Dodatno - | Premjesti u: ?<br>E-pošta za tim<br>Stvori novo        | G Upravitelju<br>Odgovori i izbriši     | *<br>*<br>• | Premjesti Pravila OneNote   | Nepročitano/ Upute za<br>pročitano daljnji rad ~ |
| Novo                                 | TeamViewer       | Brisa                                       | anje                                           |                                    | Odgo                     | ovor       |                           | Brz                                                    | ti koraci                               | E,          | Premještanje                | Oznake                                           |
| Favoriti                             |                  | < Pretraži                                  | ivanje u Tre                                   | P Trenutni po                      | štanski sandučići        | *          | 🛱 Odgovori 🕻              | Odgovori svima                                         | Proslijedi                              |             |                             |                                                  |
| ∡ tester24@foi.hr                    |                  | Sve<br>Dana                                 | Neproči                                        | tano                               | ~ ↑                      | <u> </u>   | MO Mic<br>Tes             | rosoft Outlook <te<br>.<b>tna poruka prog</b>i</te<br> | ester24@foi.hr>  <br>rama Microsoft Out | Teste       | er Test                     |                                                  |
| Skice<br>Sent                        |                  | Mic<br>Testa<br>Ovu j                       | rosoft Outl<br>na poruka pro<br>je poruku e-po | ook<br>grama Mic<br><sup>šte</sup> | 10:29                    |            | Ovu je poruk              | u e-pošte automat                                      | ski poslao Microsoft C                  | Jutic       | ook prilikom testiranja pos | tavki korisničkog računa.                        |

Varaždin, rujan 2021.